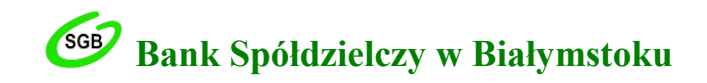

# Instrukcja weryfikacji e-Gwarancji opatrzonej kwalifikowanym podpisem elektronicznym za pośrednictwem aplikacji Szafir udostępnianej przez Krajową Izbę Rozliczeniową (KIR)

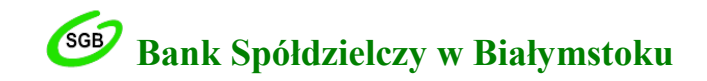

#### KROK 1. Otwórz aplikację Szafir.

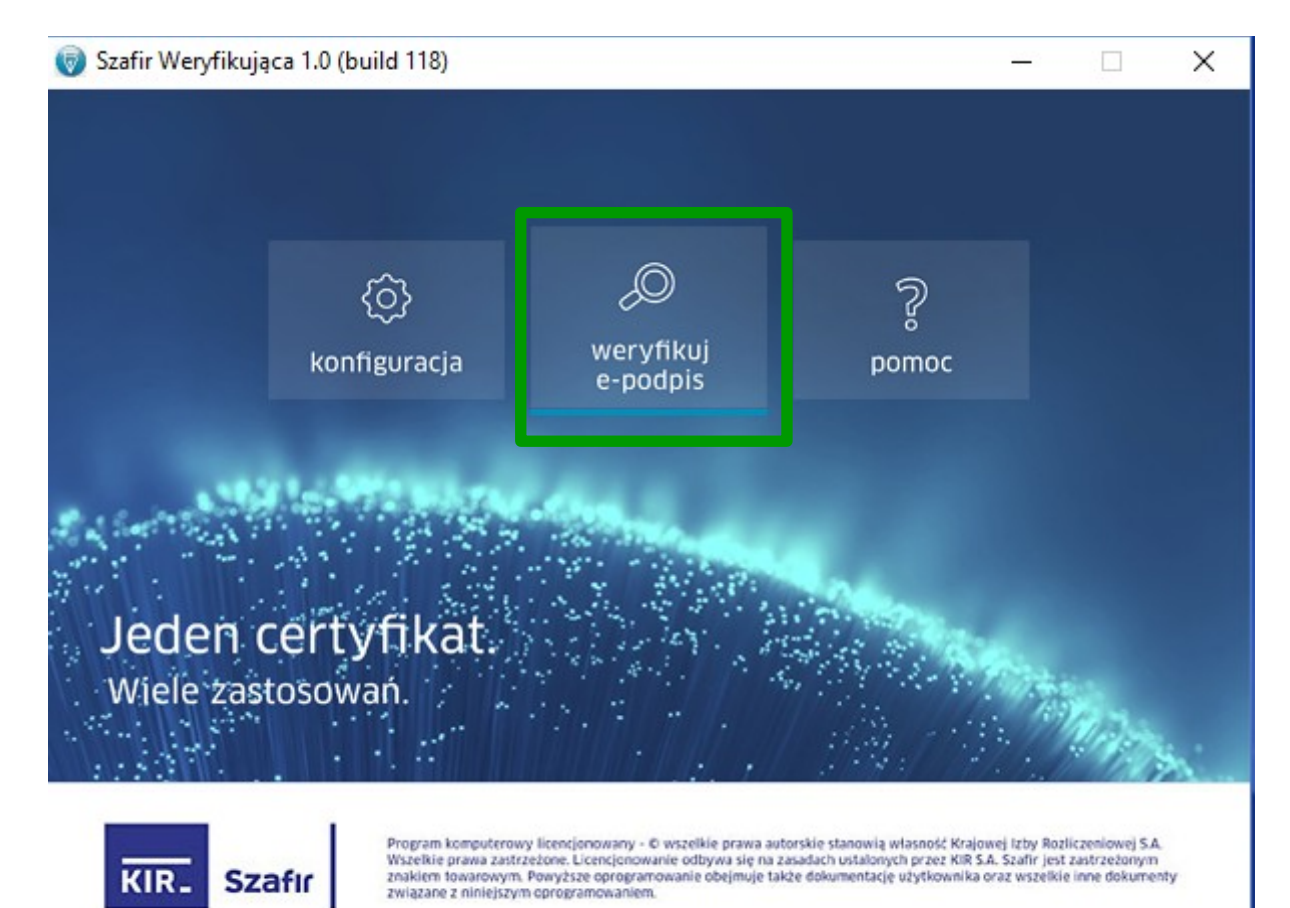

#### WAŻNE:

Aplikacja Szafir dostępna jest na stronie Krajowej Izby Rozliczeniowej (KIR): http://www.elektronicznypodpis.pl/informacje/aplikacje/

Do prawidłowego zainstalowania i korzystania z aplikacji konieczne jest oprogramowanie Java oraz dostęp do sieci Internet.

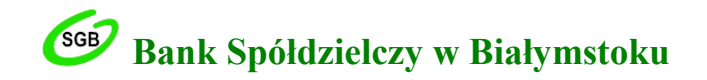

#### KROK 2. Wybierz polecenie weryfikuj e-podpis. Po użyciu przycisku pojawi się okno Parametry weryfikacji:

| Plik zawierający p                                                     | podpisy                                                                              |                               |                                                |                                                   |                     |                                | Wybierz                                 |
|------------------------------------------------------------------------|--------------------------------------------------------------------------------------|-------------------------------|------------------------------------------------|---------------------------------------------------|---------------------|--------------------------------|-----------------------------------------|
| Podpisy                                                                |                                                                                      |                               |                                                |                                                   |                     |                                |                                         |
| Podpis                                                                 |                                                                                      |                               | 1                                              | Format                                            |                     | Podpisane dai                  | ne                                      |
|                                                                        |                                                                                      |                               |                                                |                                                   |                     |                                |                                         |
|                                                                        |                                                                                      |                               |                                                |                                                   |                     |                                |                                         |
|                                                                        |                                                                                      |                               |                                                |                                                   |                     |                                |                                         |
|                                                                        |                                                                                      |                               |                                                |                                                   |                     |                                |                                         |
|                                                                        |                                                                                      |                               |                                                |                                                   |                     |                                |                                         |
| Nie można za                                                           | znaczyć podpisów, dla któ                                                            | irvch brakuie d               | anvch. Brakuja                                 | ice dane można                                    | wskaza              | ć. wybierajac                  | podpis na liście.                       |
| Nie można za                                                           | znaczyć podpisów, dla któ                                                            | órych brakuje d               | anych. Brakują                                 | ice dane można                                    | wskaza              | ć, wybierając                  | podpis na liście.                       |
| Nie można za<br>Źródło czasu do v                                      | znaczyć podpisów, dla któ<br>weryfikacji                                             | órych brakuje d               | anych. Brakują                                 | ice dane można                                    | wskaza              | ć, wybierając                  | podpis na liście.                       |
| Nie można za<br>Źródło czasu do v<br>czas zapisany w                   | znaczyć podpisów, dla któ<br>weryfikacji<br>v znaczniku czasu                        | órych brakuje d               | anych. Brakują<br>Jeżeli podpis<br>użyty wska: | ice dane można<br>s nie zawiera zna<br>zany czas. | wskaza<br>acznika c | ć, wybierając<br>zasu to do we | podpis na liście.<br>ryfikacji zostanie |
| Nie można za<br>Źródło czasu do v<br>czas zapisany v<br>Wskazany czas: | znaczyć podpisów, dla któ<br>weryfikacji<br>v znaczniku czasu<br>2019-02-06 01:18:23 | órych brakuje d<br>~<br>Zmień | anych. Brakują<br>Jeżeli podpi:<br>użyty wskaż | ice dane można<br>s nie zawiera zna<br>zany czas. | wskaza<br>acznika c | ć, wybierając<br>zasu to do we | podpis na liście.<br>ryfikacji zostanie |

### WAŻNE:

W górnej cześć okna w opcji **Plik zawierający podpisy** należy używając przycisku **Wybierz** wskazać lokalizację dokumentu do weryfikacji. Wybór pliku dokumentu do weryfikacji należy potwierdzić przyciskiem **Wybierz**.

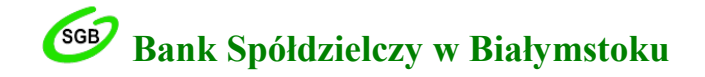

#### KROK 3. Teraz w oknie Podpisy pojawi się informacja o danych osób, które podpisały dokument – kliknij przycisk Weryfikuj.

| Parametry weryfikacji                                                                                                    |                                                     | ×                                                                       |
|----------------------------------------------------------------------------------------------------|-----------------------------------------------------|-------------------------------------------------------------------------|
| Plik zawierający podpisy                                                                                                    |                                                     |                                                                         |
| Gwarancja bankowa-sig-sig.pdf                                                                                                    |                                                     | Wybierz                                                                 |
| Podpisy                                                                                                    |                                                     |                                                                         |
| Podpis                                                                                                    | Format                                              | Podpisane dane                                                          |
| CN= Imię i Nazwisko ,C=PL                                                                                                    | PAdES-BES                                           | Dane w pliku z podpisem.                                                |
| CN=, Imię i Nazwisko ,C=PL                                                                                                    | PAdES-BES                                           | Dane w pliku z podpisem.                                                |
| Nie można zaznaczyć podpisów, dla których brakuje danych. Brak<br>Źródło czasu do weryfikacji<br>czas zapisany w znaczniku czasu v Jeżeli pod | ujące dane można wska<br>dpis nie zawiera znacznika | zać, wybierając podpis na liście.<br>a czasu to do weryfikacji zostanie |
| użyty ws<br>Wskazany czas: 2019-02-06 01:18:23 Zmień                                                                                          | kazany czas.                                        |                                                                         |
| Weryfikuj                                                                                                    | Anuluj                                              |                                                                         |

# WAŻNE:

Pierwsze użycie przycisku **Weryfikuj** spowoduje weryfikację pierwszego podpisu. W celu weryfikacji drugiego podpisu należy użyć przycisku **Kolejny podpis**.

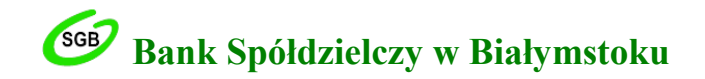

| ik zawierający podpisy                                                          |                                                           |                                             |
|---------------------------------------------------------------------------------|-----------------------------------------------------------|---------------------------------------------|
| Gwarancja bankowa-sig-sig.                                                      | pdf                                                       |                                             |
| /eryfikacja podpisów                                                            |                                                           |                                             |
| Podpis                                                                          |                                                           |                                             |
| CN= Imię i Nazwisko ,C=                                                         | ર                                                         |                                             |
| Imię i Nazwisko                                                                 | ,C=PL                                                     |                                             |
|                                                                                 |                                                           |                                             |
|                                                                                 |                                                           |                                             |
|                                                                                 |                                                           |                                             |
|                                                                                 |                                                           |                                             |
| Veryfikacja podpisu: 1/2                                                        |                                                           |                                             |
| Veryfikacja podpisu: 1/2<br>Wynik weryfikacii                                   |                                                           |                                             |
| Veryfikacja podpisu: 1/2<br>Wynik weryfikacji                                   |                                                           |                                             |
| Veryfikacja podpisu: 1/2<br>Wynik weryfikacji<br>Podpis za                      | ostał poprawnie zweryfikowany certyfika                   | tem kwalifikowanym                          |
| Veryfikacja podpisu: 1/2<br>Wynik weryfikacji<br>Podpis za                      | ostał poprawnie zweryfikowany certyfika                   | tem kwalifikowanym                          |
| Veryfikacja podpisu: 1/2<br>Wynik weryfikacji<br>Podpis za                      | ostał poprawnie zweryfikowany certyfika                   | tem kwalifikowanym                          |
| Veryfikacja podpisu: 1/2<br>Wynik weryfikacji<br>Podpis za                      | ostał poprawnie zweryfikowany certyfika                   | tem kwalifikowanym                          |
| Veryfikacja podpisu: 1/2<br>Wynik weryfikacji<br>Podpis za                      | ostał poprawnie zweryfikowany certyfika<br>Rodolad danych | tem kwalifikowanym                          |
| Veryfikacja podpisu: 1/2<br>Wynik weryfikacji<br>Podpis za<br>Szczegóły podpisu | ostał poprawnie zweryfikowany certyfika<br>Podgląd danych | tem kwalifikowanym<br>Zapisz podpisane dane |
| Veryfikacja podpisu: 1/2<br>Wynik weryfikacji<br>Podpis za<br>Szczegóły podpisu | ostał poprawnie zweryfikowany certyfika<br>Podgląd danych | tem kwalifikowanym<br>Zapisz podpisane dane |
| Veryfikacja podpisu: 1/2<br>Wynik weryfikacji<br>Podpis za<br>Szczegóły podpisu | ostał poprawnie zweryfikowany certyfika<br>Podgląd danych | tem kwalifikowanym<br>Zapisz podpisane dane |

# WAŻNE:

Jeżeli pierwszy podpis został prawidłowo zweryfikowany w oknie Wyniki weryfikacji pojawi się stosowny komunikat informacyjny.

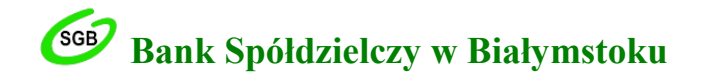

| Plik zawierający podpisy<br>Gwarancja bankowa-sig-sig.pdf         |          |
|-------------------------------------------------------------------|----------|
| Gwarancja bankowa-sig-sig.pdf                                     |          |
|                                                                   |          |
| Weryfikacja podpisów                                              |          |
| Podpis                                                            |          |
| CN= Imię i Nazwisko C=PL                                          |          |
|                                                                   |          |
|                                                                   |          |
| Wynik weryfikacii                                                 |          |
| Podpis został poprawnie zwervfikowany certyfikatem kwalifikowanym |          |
| $\mathbf{V}$                                                      |          |
|                                                                   |          |
| Szczegóły podpisu Podgląd danych Zapisz podpis                    | ane dane |
| Zamknij                                                           |          |

## WAŻNE:

Jeżeli drugi podpis został prawidłowo zweryfikowany w oknie Wyniki weryfikacji pojawi się stosowny komunikat informacyjny.

W opcji Szczegóły podpisu znajdują się dokładne informacje dotyczące weryfikowanego dokumentu.

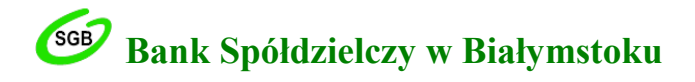

| Szczegóły weryfikacji podpisu     |                                                                                                    | ×  |
|-----------------------------------|----------------------------------------------------------------------------------------------------|----|
| Wynik weryfikacji Treść podpisany | ych danych Przebieg weryfikacji                                                                                                    |    |
| Podpis                            | C:\Users\ (Gwarancja bankowa-sig-sig.pdf#Signature1                                                                                                    |    |
| Podpisane dane                    | Dane w pliku z podpisem Eksportuj                                                                                                    |    |
| Czas weryfikacji                  | 01:31:06 06-02-2019 (Czas wskazany przez użytkownika)                                                                                                    |    |
| Wynik weryfikacji                 | Podpis został poprawnie zweryfikowany certyfikatem kwalifikowanym                                                                                                    |    |
| Oznaczenie czasem podpisu         | Dokument nie został oznaczony czasem.                                                                                                    |    |
| Szczegóły podpisu                 |                                                                                                    |    |
| Ścieżka certyfikacji dla podpisu  | u<br>entrum Certyfikacji (NCCert),0=Minister własciwy do spraw gospodarki,C=PL<br>FIR - Kwalifikowany,0=Krajowa Izba Rozliczeniowa S.A.,C=PL<br>Nazwisko C=PL<br>Atrybuty podpisu |    |
|                                   |                                                                                                    |    |
| Pomoc                             | Zamkr                                                                                                    | ij |

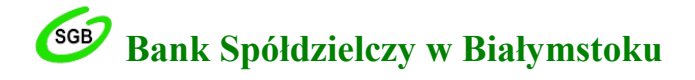

|                                                                                                    | (pieczęć Barks)               GWARANCJA BANKOWA                                                                                                    |
|----------------------------------------------------------------------------------------------------|----------------------------------------------------------------------------------------------------|
| GWARANCJA BANKOWA<br>Nr         Bank Spółdzielczy w Białymstoku z siedzibą, 15-435 Białystok ul. Zamenhofa 4, wpisany do Rejestru Przedsiębiorców Krajowego<br>Rejestru Sądowego prowadzony przez Sąd Rejonowy w Białymstoku, XII Wydział Gospodarczy Krajowego Rejestru Sądowego,<br>pod numerem KRS 0000009704, o numerze identyfikacji podatkowej NIP 542-030-51-40, REGON 000493563, Oddział* / Filia *<br>w | GWARANCJA BANKOWA<br>Nr<br>Bank Spółdzielczy w Białymstoku z siedzibą, 15-435 Białystok ul. Zamenhofa 4, wpisany do Rejestru Przedsiębiorców Krajowego<br>Rejestru Sądowego prowadzony przez Sąd Rejonowy w Białymstoku, XII Wydział Gospodarczy Krajowego Rejestru Sądowego,<br>pod numerem KRS 0000009704, o numerze identyfikacji podatkowej NIP 542-030-51-40, REGON 000493563, Oddział* / Filia *<br>w |
| Bank Spółdzielczy w Białymstoku z siedzibą, 15-435 Białystok ul. Zamenhofa 4, wpisany do Rejestru Przedsiębiorców Krajowego<br>Rejestru Sądowego prowadzony przez Sąd Rejonowy w Białymstoku, XII Wydział Gospodarczy Krajowego Rejestru Sądowego,<br>pod numerem KRS 000009704, o numerze identyfikacji podatkowej NIP 542-030-51-40, REGON 000493563, Oddział* / Filia *<br>w                                  | Bank Spółdzielczy w Białymstoku z siedzibą, 15-435 Białystok ul. Zamenhofa 4, wpisany do Rejestru Przedsiębiorców Krajowego Rejestru Sądowego, pod numerem KRS 0000009704, o numerze identyfikacji podatkowej NIP 542-030-51-40, REGON 000493563, Oddział* / Filia * w                                                                                                    |
| zwanego dalej "Zleceniodawcą",<br>udziela bezwarunkowo i nieodwołalnie gwarancji na rzecz:<br>(omaczenie Beneficjena gwarancji)                                                                                                    |                                                                                                    |
| (oznaczenie Beneficjerta gyvaraneji)                                                                                                    | zwanego dalej "Zleceniodawcą",<br>udziela bezwarunkowo i nieodwołalnie gwarancji na rzecz:                                                                                                    |
|                                                                                                    | (ormecenie Beneficienta avarancii)                                                                                                    |
| zwanemu dalej "Beneficjentem"                                                                                                    |                                                                                                    |
| tyturem zabezpieczenia:                                                                                                    | zwanemu dalej "Beneficjentem"                                                                                                    |
| wanikajawah z                                                                                                    | zwanemu dalej "Beneficjentem"<br>tytułem zabezpieczenia:                                                                                                    |
| zwanemu dalej "Beneficjentem"<br>tytułem zabezpieczenia:                                                                                                    |                                                                                                    |

Pomoc

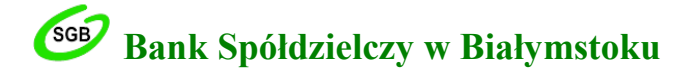

Szczegóły weryfikacji podpisu

Х

| 2019-02-06 01: | 31:17: Weryfikacja refer  | rencji PAdES                  |                                |                 |                   |              |                    |                                 |
|----------------|---------------------------|-------------------------------|--------------------------------|-----------------|-------------------|--------------|--------------------|---------------------------------|
| 2019-02-06 01: | 31:17: Referencja zwery   | /fikowana poprawnie           |                                |                 |                   |              |                    |                                 |
| 2019-02-06 01: | 31:17: Weryfikuję podpi   | s SHA256withRSA               |                                |                 |                   |              |                    |                                 |
| 2019-02-06 01: | 31:17: Weryfikacja podp   | visu SHA256withRSA zakońc:    | zona pomy                      | ślnie           |                   |              |                    |                                 |
| 2019-02-06 01: | 31:17: Weryfikuję certy   | fikat => CN=                  | .C=PL                          |                 |                   |              |                    |                                 |
| 2019-02-06 01: | 31:17: Pobieram certyfik  | at CA z pliku z podpisem =>   | C=PL, O=                       | =Krajowa Izba F | Rozliczeniowa S./ | A., CN=CO    | PE SZAFIR - Kwalif | ikowany, se                     |
| 2019-02-06 01: | 31:17: Certyfikat pobrar  | 1y z pliku z podpisem popraw  | vnie => C=                     | =PL, O=Krajowa  | a Izba Rozliczeni | owa S.A., C  | CN=COPE SZAFIR     | <ul> <li>Kwalifikowa</li> </ul> |
| 2019-02-06 01: | 31:17: Weryfikuję czas v  | ważności certyfikatu          |                                |                 |                   |              |                    |                                 |
| 2019-02-06 01: | 31:17: Certyfikat ważny   | w weryfikowanym czasie        |                                |                 |                   |              |                    |                                 |
| 2019-02-06 01: | 31:17: Weryfikuję atryb   | ut określający użycie klucza  |                                |                 |                   |              |                    |                                 |
| 2019-02-06 01: | 31:17: Atrybuty określaj  | jące użycie klucza zweryfiko  | wane pomy                      | yślnie          |                   |              |                    |                                 |
| 2019-02-06 01: | 31:17: Weryfikuję podpi   | s SHA256withRSA certyfikat    | tu                             |                 |                   |              |                    |                                 |
| 2019-02-06 01: | 31:17: Weryfikacja podp   | visu certyfikatu zakończona j | pomyślnie                      |                 |                   |              |                    |                                 |
| 2019-02-06 01: | 31:18: Pobieram listę CR  | L => CA: CN=COPE SZAFIF       | R - Kwalifiko                  | owany,O=Krajo   | wa Izba Rozlicze  | eniowa S.A.  | .,C=PL_URL: http:  | //elektronicz                   |
| 2019-02-06 01: | 31:18: Dekoduję listę CR  | 4L                            |                                |                 |                   |              |                    |                                 |
| 2019-02-06 01: | 31:18: Lista CRL zdekod   | owana poprawnie               |                                |                 |                   |              |                    |                                 |
| 2019-02-06 01: | 31:18: Weryfikuję listy C | RL z numerem seryjnym:        | wysta                          | wioną przez: Sł | ERIALNUMBER=      | Nr wpisu:    | , CN=COPE SZAFI    | R - Kwalifiko                   |
| 2019-02-06 01: | 31:18: Lista CRL zweryfi  | kowana prawidłowo             |                                |                 |                   |              |                    |                                 |
| 2019-02-06 01: | 31:18: Sprawdzam ważn     | ość certyfikatu => CN≓        |                                | .C=PL na CRL z  | numerem seryjr    | nym:         | wystawionym prz    | ez: SERIALN                     |
| 2019-02-06 01: | 31:18: Certyfikat jest wa | ażny => CN=                   | ,C=PL                          |                 |                   |              |                    |                                 |
| 2019-02-06 01: | 31:18: Weryfikacja cert   | fikatu zakończona pomyślni    | ie => CN=l                     | I .C            | C=PL              |              |                    |                                 |
| 2019-02-06 01: | 31:18: Weryfikuję certy   | fikat => CN=COPE SZAFIR       | <ul> <li>Kwalifikov</li> </ul> | vany,O=Krajow   | a Izba Rozliczen  | iowa S.A.,   | C=PL               |                                 |
| 2019-02-06 01: | 31:18: Pobieram certyfik  | at CA z pliku z podpisem =>   | > C=PL, O=                     | Minister wlasci | wy do spraw gos   | spodarki, Cl | N=Narodowe Cent    | rum Certyfik                    |
| 2019-02-06 01: | 31:18: Certyfikat pobrar  | iy z pliku z podpisem popraw  | vnie =>C=                      | =PL, O=Minister | wlasciwy do spr   | aw gospod    | arki, CN=Narodow   | e Centrum (                     |
| 2019-02-06 01: | 31:18: Weryfikuję czas v  | Nażności certyfikatu          |                                |                 |                   |              |                    |                                 |
| 2019-02-06 01: | 31:18: Certyfikat ważny   | w weryfikowanym czasie        |                                |                 |                   |              |                    |                                 |
| 2019-02-06 01: | 31:18: Weryfikuję atryb   | ut określający użycie klucza  |                                |                 |                   |              |                    |                                 |
| 2019-02-06 01: | 31:18: Atrybuty określaj  | jące użycie klucza zweryfiko  | wane pomy                      | /ślnie          |                   |              |                    |                                 |
| 2019-02-06 01: | 31:18: Weryfikuję podpi   | s SHA1withRSA certyfikatu     |                                |                 |                   |              |                    |                                 |
| 2019-02-06 01: | 31:18: Weryfikacja podp   | oisu certyfikatu zakończona j | pomyślnie                      |                 |                   |              |                    |                                 |
| <              |                           |                               |                                |                 |                   |              |                    | >                               |
|                |                           |                               |                                |                 |                   |              |                    |                                 |

Porównaj imię i nazwisko właściciela podpisu wskazanego w poszczególnych zakładkach z danymi osób wskazanymi na liście pełnomocników Banku Spółdzielczego w Białymstoku upoważnionych do podpisywania e-Gwarancji, dostępnej na stronie internetowej Banku (www.bs.bialystok.pl → zakładka e-Gwarancje).